## Общие принципы работы с программой

При работе в различных разделах программы имеется ряд идентичных функций. Запуск этих функций возможен как через нажатие определенной клавиши (или сочетания клавиш) на клавиатуре, так и через клик мышью на одной из кнопок функциональной панели, расположенной в правой части экрана. Ниже перечислены такие функции:

| Функция                                                  | Запуск функции<br>(клавиша или сочетание<br>клавиш на клавиатуре) |
|----------------------------------------------------------|-------------------------------------------------------------------|
| Добавление новой записи в список                         | Insert                                                            |
| Коррекция текущей записи                                 | F2                                                                |
| Удаление текущей записи из списка                        | хущей записи из списка Delete                                     |
| Тоиск записи по точному значению                         | F3                                                                |
| Контекстный поиск записи                                 | Alt+F3, Ctrl+F                                                    |
| Переход к следующей записи при контекстном поиске        | Ν                                                                 |
| Переход к предыдущей записи при контекстном поиске       | Р                                                                 |
| Печать формы на принтере (или ее сохранение в файле PDF) | F5, Ctrl+F5, Alt+F5,<br>Shift+F5                                  |
| Выход из текущего раздела программы                      | Esc                                                               |

Также, находясь в любом из разделов программы, с помощью правой кнопки мыши можно запустить контекстное меню. В большинстве случаев оно выглядит так:

| 鬥            | <u>L</u> ietošanas instrukcijas | • |
|--------------|---------------------------------|---|
|              | Kalkulātors                     |   |
| ۲            | www.accor.lv                    |   |
|              | <u>a</u> ccorprofi minimizācija |   |
| $\mathbf{X}$ | <u>D</u> arba beigšana          |   |

Контекстное меню

Однако, в некоторых разделах (таких как "FINANSES-Operācijas", "FINANSES-Norēķini", "FINANSES-Konti", "PAMATLĪDZEKĻI-Kartotēka"), где количество доступных функций существенно больше, чем вмещает функциональная панель, расположенная в правой части экрана, на помощь приходит контекстное меню. С его помощью пользователь программы имеет возможность увидеть все доступные функции и в случае необходимости выполнить их.

Также контекстное меню включает все актуальные инструкции по работе с программой (в том числе – эту инструкцию, которая сейчас у Вас перед глазами ©).